# ECE471: Embedded Systems – Homework 3

Linux Assembly and Code Density

## Due: Friday, 27 September 2019, 1:00pm EDT

- 1. Use your Raspberry-Pi to work on this project.
  - Download the code from: http://web.eece.maine.edu/~vweaver/classes/ece471/ece471\_hw3\_code.tar.gz and copy it to the Raspberry-Pi.
  - Uncompress/unpack it with the command tar -xzvf ece471\_hw3\_code.tar.gz
  - Change into the ece471\_hw3\_code directory cd ece471\_hw3\_code

## 2. Modify the exit\_asm.s file to return the value 42. (1 point total)

- (a) Modify exit\_asm.s where it tells you to add code
- (b) Be sure to comment your code!
- (c) Run make to generate an updated version
- (d) To test, run ./exit\_asm followed by echo \$? which will show you the last program's exit status.
- (e) Some reminders about Linux GNU assembler (as) syntax:
  .equ IDENTIFIER, value sets a macro replacement, like #define IDENTIFIER value would in C
  You can use @ to specify a comment, like // in C
  You prefix a constant value with #
  (to move the number 5 into a register you would do mov r0, #5)
- (f) Reminders about the Linux ARM EABI: Arguments go in r0 to r6
   System Call Number goes in r7
   Use swi 0x0 to trigger a system call.
- 3. Modify hello\_world.s (3 points total)
  - (a) Look at the provided decimal printing routine, print\_number. Read the code to see how it works. Two comments are missing, labeled #1 and #2. How would you comment those lines? Put your comments into the README file.

Note: do not just describe what the instruction does ("adds 10 to r0") but try to conceptually say what the code is doing, i.e. something like "convert to degrees Kelvin" or "move pointer back to beginning of string".

(b) Modify the print\_string routine so it works.

You'll need to add code so that it counts the number of characters in the string pointed to by r1, stopping at the first NUL (0) byte. Then store this count in r2. (I'm not grading on code density, but it is possible to do this with 5 instructions. It's probably not possible to do it in 4, but if somehow you manage to do so, let me know.)

- (c) After the above is done, after running make then running ./hello\_world should print
   0: ECE471 is cool
- (d) Now modify the code to loop from 0 to 15 printing the message with the first number changing from 0 to 15. (Much like the C example in HW#2). If your running code gets stuck in infinite loop, Control-C can break out of it.

#### 4. Convert the print\_string routine to 16-bit THUMB code. (2 points total)

- (a) Copy your working code to hello\_world.thumb.s
   cp hello\_world.s hello\_world.thumb.s
- (b) Modify the print\_string routine to be THUMB code Note: you only need to convert print\_string, not print\_number or divide\_by\_10. First, comment out the .syntax unified line at the beginning. Next uncomment the @.thumb line to be .thumb and the @.arm to be .arm.
- (c) You can then try running make
- (d) If you get errors you will need to change things so that routine is only using 16-bit thumb instructions. Remember, no fancy addressing, no accessing registers above r7, no conditional execution.
- (e) HINT: Don't forget that you need to use blx when jumping to THUMB code otherwise your program will crash.Extra HINT: be sure \*all\* locations that call the function get changed to blx

#### 5. THUMB2 code

Since arm32 and thumb2 code are compatible, you should also have a hello\_world.thumb2 executable by now, generated from the hello\_world.s file. If you are running on a Pi2 or Pi3 it should run too.

#### 6. Something cool: (1 point total)

Copy your code to hello\_world.extra.s cp hello\_world.s hello\_world.extra.s and do one of the following:

- Easy: Make the counts backwards from 15 to 0
- Moderate: Print the count in hexadecimal instead of decimal
- Hard: Print lines in colors like HW#2
- Very hard: read a number from STDIN and print the message that many times.

#### 7. Questions to Answer: (2 points total)

Put the answer to these in the README.

- (a) Compare the size of the ARM32 hello\_world executable, the THUMB hello\_world.thumb, and the THUMB2 hello\_world.thumb2 executables. (list all 3 values)
   You can get filesize with ls -l (that's a lowercase L) You will want to run the strip command on the executables first (i.e. strip hello\_world) or your results might be unexpected.
- (b) Compare the size to that of the C executable you made for HW#2.
- (c) Which language might you use in space constrained system? Why?
- (d) Which piece of code was easier/faster to write, the C or assembly one?

### 8. Linux Command Line Exploration (1 point total)

Try out the cal program. This prints a calendar, by default the current month. You can also cal 2016 or cal 12 2016. Beware not to do cal 16 as that will give you year 16, not 2016.

(a) Run cal 9 1752 Is there a bug here? Can you explain what is happening?

#### 9. Submitting your work.

- Run make submit which will create hw3\_submit.tar.gz containing the various files. You can verify the contents with tar -tzvf hw3\_submit.tar.gz
- e-mail the hw3\_submit.tar.gz file to me by the homework deadline. Be sure to send the proper file!